## Handleiding omgevingsloket

www.omgevingsloket.be

## DIGITAAL INDIENEN

1. Ga naar www.omgevingsloket.be. Klik op "ga naar het omgevingsloket" en log in met je identiteitskaart. Je hebt hiervoor de pincode van je identiteitskaart nodig.

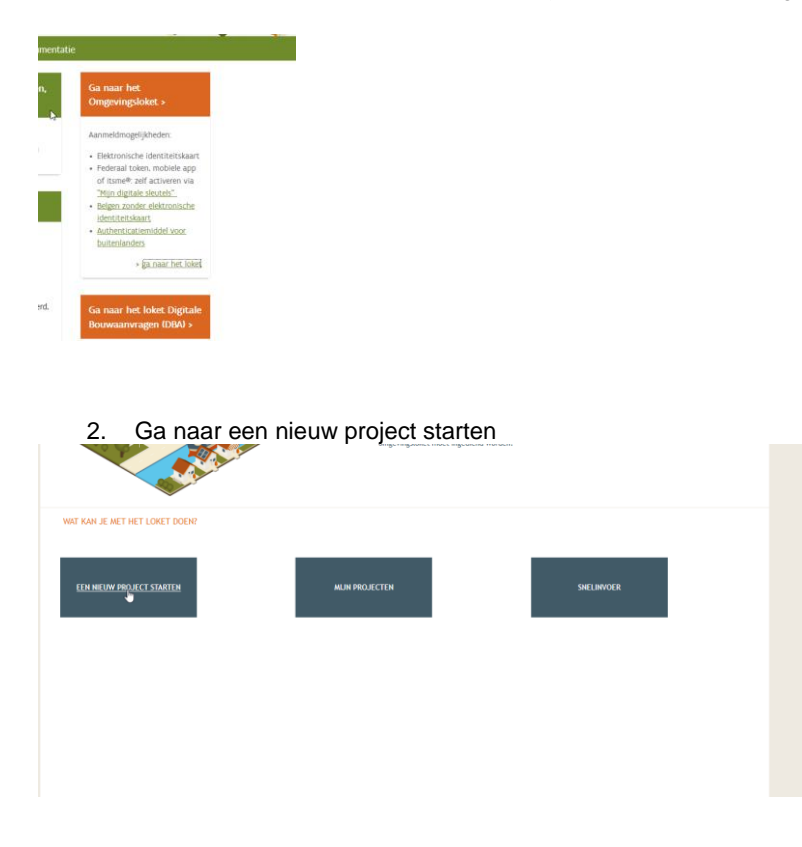

3. Kies het type van jouw project. Gaat het over een melding of een aanvraag.

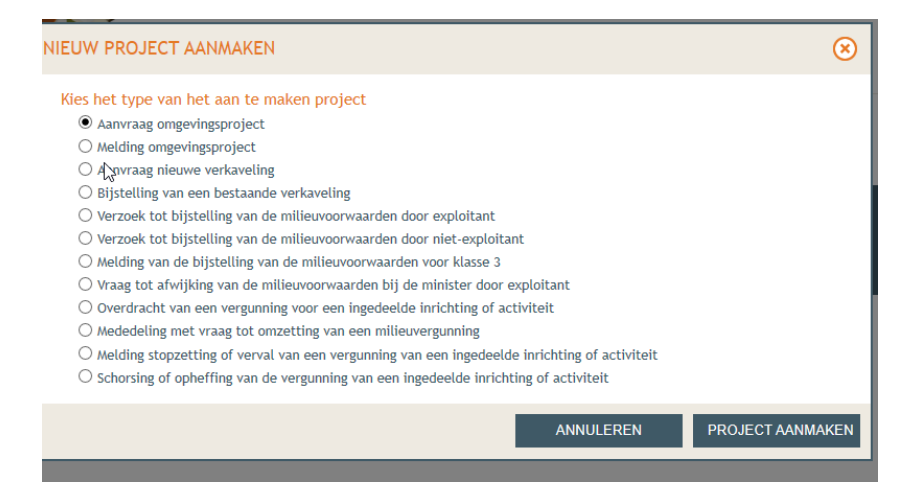

4. Onder het tabblad "samenstelling" moet je alle gegevens betrekkende op jouw aanvraag invullen.

| Samenstelling |                   |  |  |  |  |  |
|---------------|-------------------|--|--|--|--|--|
| V             | PROJECTINHOUD     |  |  |  |  |  |
|               | Situering         |  |  |  |  |  |
|               | PROJECTINFORMATIE |  |  |  |  |  |
|               | PERSONEN          |  |  |  |  |  |
|               | DOSSIERVERLOOP    |  |  |  |  |  |
|               | ACTIES            |  |  |  |  |  |
|               |                   |  |  |  |  |  |
|               |                   |  |  |  |  |  |
|               |                   |  |  |  |  |  |
|               |                   |  |  |  |  |  |
|               |                   |  |  |  |  |  |
|               |                   |  |  |  |  |  |
|               |                   |  |  |  |  |  |

5. Wanneer je de projectinhoud, projectinformatie en personen hebt toegevoegd, ga je naar acties. Hier dien je het dossier digitaal te tekenen. Nadien moet je de actie "indienen bij gemeente" nog uit te voeren. Hier selecteer je gemeente Zoersel + actie uitvoeren. Nadien krijg je een bevestigingsemail van het omgevingsloket. Vanaf dan weet je dat wij het dossier ook hebben ontvangen.

## PROJECT OPVOLGEN / DOCUMENTEN OPHALEN

6. Ga naar www.omgevingsloket.be. Klik op "ga naar het omgevingsloket" en log in met je identiteitskaart. Je hebt hiervoor de pincode van je identiteitskaart nodig.

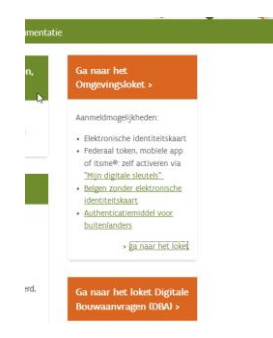

7. Onder "mijn projecten" vind je jouw ingediende dossiers.

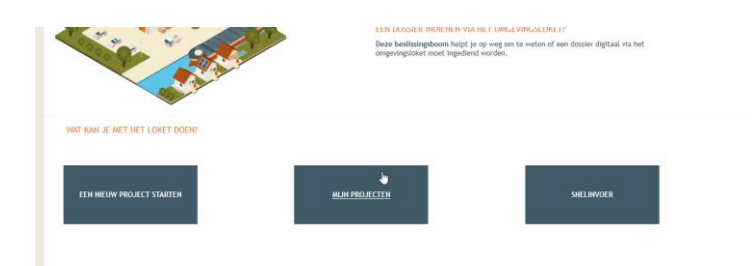

8. Je klikt éénmaal op je project en het project zal openen.

| MIJN PROJECTEN: OVERZICHT    |             |              |                      |                          |         |  |
|------------------------------|-------------|--------------|----------------------|--------------------------|---------|--|
| <b>T</b> FILTERS             |             |              |                      |                          |         |  |
| LIJST PROJECTEN              |             |              |                      |                          |         |  |
| Type project                 | Projectnaam | Naam locatie | CMV Uw<br>Referentie | Toestand<br>project      | Details |  |
| Aanvraag<br>omgevingsproject | Bouwen van  |              |                      | Beslissing ter<br>inzage | $\odot$ |  |

9. Er zijn twee tabbladen: projectverloop en projectinhoud. Onder projectinhoud vind je alle info over je project. Je hebt voornamelijk het tabblad projectverloop nodig.

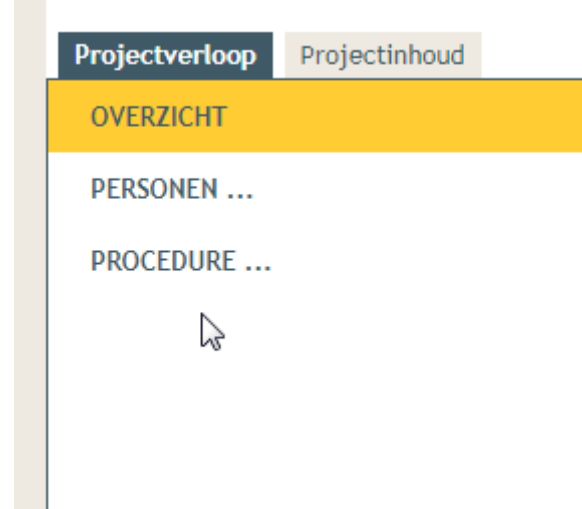

10. Onder het tabblad "projectverloop" vind je "overzicht", "personen" en "procedure". Onder "overzicht" vind je alle informatie betrekkende de gebeurtenissen en acties die dienen uitgevoerd te worden. Als u klikt op "beslissing werd geregistreerd" vind je alle nodige documenten. Als je naar beneden scrolt, vind je alle nodige documenten. Let op, het kan zijn dat je hier ook een tweede en/of derde pagina hebt waar je nog verder documenten kan vinden.

11. Van zodra je de beslissing hebt, moet je het formulier 'bekendmaking beslissing' uithangen. De datum wanneer je deze bekendmaking uithangt, moet je ook registreren op het omgevingsloket.Dit doe je onder acties- registreren van de aanplakking beslissing.

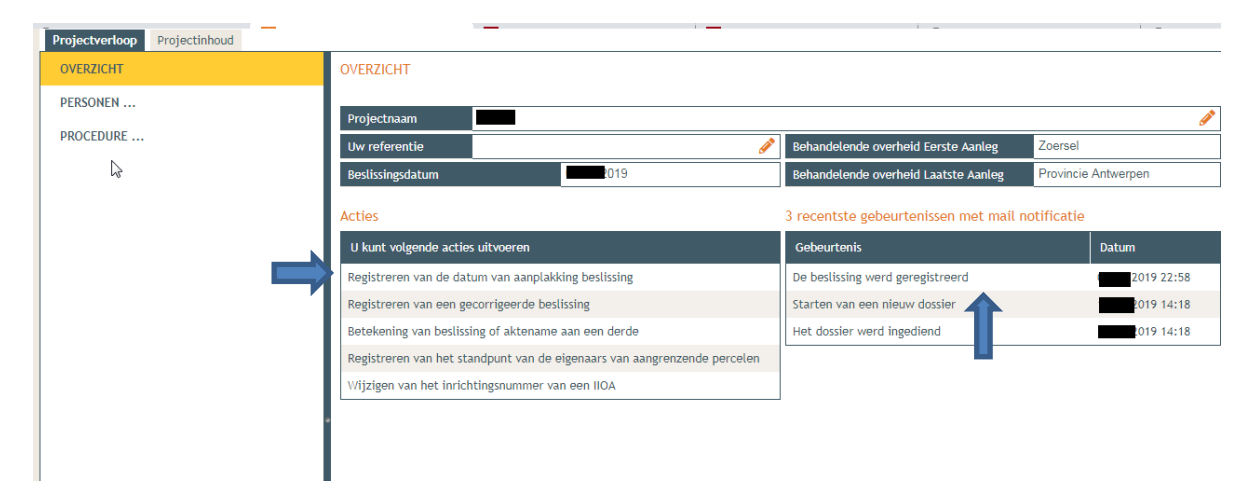